## E-pakalpojuma "Nekustamā īpašuma valsts kadastra informācijas sistēmas teksta dati valsts un pašvaldību iestādēm" LIETOŠANAS APRAKSTS

| 1.attēls                                                          |                                                                                       |                     |                                             |                                           |                                         |      |
|-------------------------------------------------------------------|---------------------------------------------------------------------------------------|---------------------|---------------------------------------------|-------------------------------------------|-----------------------------------------|------|
| VISS                                                              | Atbalsts                                                                              | ĢDS                 | Resursi                                     | E-uzdevumi                                | E-veselība                              | P    |
| Autentifikācija<br>Ieiet<br>nākamais solis (skat. 2.a<br>2.attēls | O Sveicināti <sup>v</sup><br>Portāls sniedz piekļu<br>un izetrādas uzdanu<br>attēlu)  | VISS p<br>vi VISS u | oortālā!<br>n latvija.lv inf<br>MSS portālo | rastruktūras resur:<br>(bliučais D/IS por | siem, kas nodroši<br>tāle) ir parodzēte | na e |
| Lai ieletu tīmekļa vietnē nepie                                   | ciešams autorizēties. Jūs va                                                          | arat auto           | rizēties izma                               | ntojot vienu no š                         | šīm metodēm:                            |      |
| Lietotāja vārda un<br>paroles<br>autentifikācija                  | Autentificēties,<br>izmantojot vienu<br>no šiem<br>autentifikācijas<br>piegādātājiem: |                     |                                             |                                           |                                         |      |
| Atcelt <b>Piet</b><br>ievadiet Lietotāja rekviz                   | LVP.STS T                                                                             | un parc             | ole) (skat.                                 | 3.attēlu)                                 |                                         |      |
| Pieteikties '                                                     | VISS portālā                                                                          |                     |                                             |                                           |                                         |      |
| Lietotāja vārds:                                                  | å                                                                                     |                     |                                             |                                           |                                         |      |
| Parole:                                                           | P                                                                                     |                     | ]                                           |                                           |                                         |      |
|                                                                   | -] Pie                                                                                | eteiktie            | es                                          |                                           |                                         |      |

Ja izdevās autentificēties, tad kreisajā stūrī zem vārda "Autentifikācija" redzēsiet savu vārdu, uzvārdu.

## 2. Atveriet portāla sadaļu "E-pakalpojumi" un izvēlieties Valsts zemes dienesta epakalpojumu

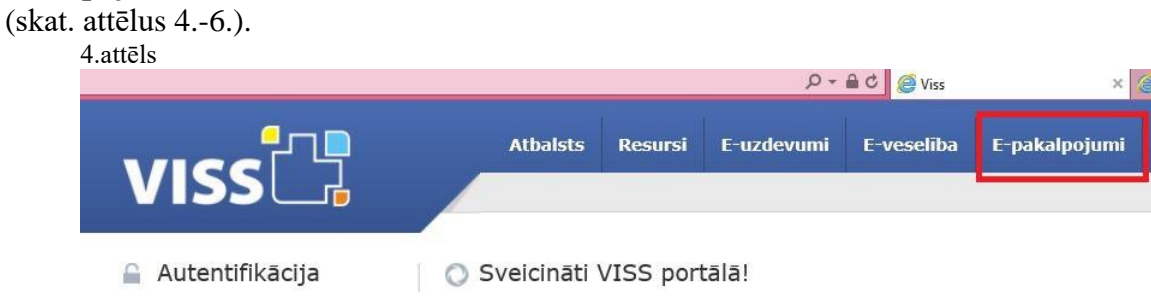

5.attēls

### Valsts zemes dienesta e-pakalpojums

| iestādēm un pašvaldībān                  | n                             |                           | ar Lin Constant Southeast |                                         |                                                          |      |
|------------------------------------------|-------------------------------|---------------------------|---------------------------|-----------------------------------------|----------------------------------------------------------|------|
| Atveras e-pakalpojuma galv<br>b.attēls   | nas tel<br>imajier<br>renā la | sta da<br>n īpašu<br>pa — | tus par<br>umiem (        | Latvijas F<br>un to sasti<br>(skat. 6.a | Republikas<br>āvā esošajiem<br>ttēlu), kurā varat uzsākt | datu |
| Nekustamā īpašuma kadastra numurs        | 0000                          | 000                       | 0000                      |                                         | Kadastra informācija                                     |      |
| Zemes vienības kadastra apzīmējums       | 0000                          | 000                       | 0000                      |                                         | Kadastra informācija                                     |      |
| Zemes vienības daļas kadastra apzīmējums | 0000                          | 000                       | 0000                      | 0000                                    | Kadastra informācija                                     |      |
| Pour la data a statica                   | 0000                          | 000                       | 0000                      | 000                                     | March and the form 7 atta                                |      |

 Būves kadastra apzīmējums
 0000
 0000
 0000
 0000
 Kadastra informācija

 Telpu grupas kadastra apzīmējums
 0000
 0000
 0000
 0000
 0000
 Kadastra informācija

 Attīrīt
 Attīrīt
 Kadastra informācija
 Kadastra informācija

### 3. Kadastra datu pieprasīšana atbilstoši piešķirtajām tiesībām<sup>1</sup>

# 3.1. Datu pieprasīšana pēc kadastra numura vai kadastra apzīmējuma un informācijas saņemšana

Vienlaicīgi aizpilda tikai vienu parametru.

Informāciju iegūst, pie aizpildītā parametra nospiežot pogu "Kadastra informācija" (skat.7. attēlu). Pēc pogas nospiešanas lejupielādējas PDF formāta datne. To var atvērt, pārlūkot vai saglabāt atkarībā no tīmekļa pārlūkprogrammas iestatījumiem. 7. attēls

#### Viss > E-pakalpojumi > VZD > Kadastra informācijas sistēmas teksta dati

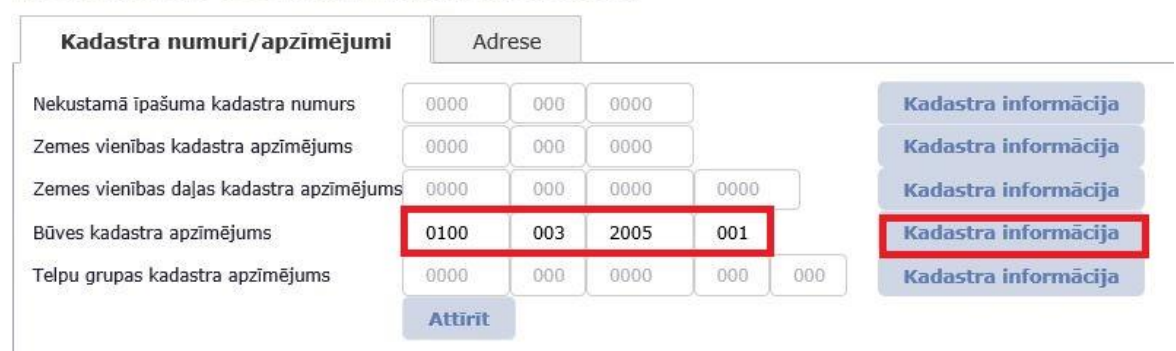

Pirms nākamās meklēšanas izmanto pogu "attīrīt"!

### 3.2. Datu pieprasīšana pēc adreses un informācijas saņemšana

Meklējot pēc adreses, var aizpildīt (vai izvēlēties no krītošā saraksta) vairākus parametrus.

Meklēšanu pēc adreses var veikt, ja ir norādīti parametri vismaz līdz "Ēkas nr./nos./korp." Līmenim.

Lai saņemtu meklēšanas rezultātu, spiediet pogu "Meklēt" (skat. 8.attēlu), 8.attēls

<sup>&</sup>lt;sup>1</sup> Noteiktas starpresoru vienošanās vai sadarbības līgumā

Viss > E-pakalpojumi > VZD > Kadastra informācijas sistēmas teksta dati

| (adastra numuri/apzīmējumi | Adrese                      |   |
|----------------------------|-----------------------------|---|
| Klasifikatora              | kods:                       |   |
| Novada nosauk              | ums:                        |   |
| Pilsētas nosauk            | ums: Rīga                   |   |
| Pagasta nosauk             | ums:                        | - |
| Ciema nosauk               | ums:                        | 1 |
| Ielas nosauk               | ums: 11. novembra krastmala |   |
| Ēkas nr./ nos./ k          | corp.: 31 × v dz.           |   |
|                            | Meklēt Attīrīt              |   |

Meklēšanas rezultātā tiek atgriezts saraksts ar meklēšanas kritērijiem atbilstošajām adresēm.

Nospiežot pogu "izvēlēties adresi" (skat.9.attēlu) tiek attēlots saraksts ar visiem objektiem šajā adresē. Sarakstā jāatzīmē objekti, par kuriem vēlas saņemt informāciju un jānospiež poga "kadastra informācija" (skat. 10.attēlu). 9.attēls

| Klasifikatora kods | Adrese                                      | Adresācijas objekts                     |                   |
|--------------------|---------------------------------------------|-----------------------------------------|-------------------|
| 101812484          | 11. novembra krastmala<br>31, Rīga, LV-1050 | Ēka, apbūvei paredzēta<br>zemes vienība | izvēlēties adresi |

10.attēls

|    | Kadastra objekta veids | Kadastra numurs/apzīmējums | Adrese                    |
|----|------------------------|----------------------------|---------------------------|
| J, | Zemes un būvju īpašums | 01000032005                |                           |
|    | Zemes vienība          | 01000032005                | 11. novembra krastmala 31 |
| 1  | Būve                   | 01000032005001             | 11. novembra krastmala 31 |
|    | Būve                   | 01000032005008             | 11. novembra krastmala 31 |

Ja atzīmē 1 objektu, tad dati tiek atgriezti PDF formāta datnē. Ja atzīmē vairākus vai visus objektus, tad kadastra dati par katru izvēlēto objektu tiks sagatavoti atsevišķā PDF formāta datnē un saarhivēti ZIP datnē.

Pirms nākamās meklēšanas izmanto pogu "attīrīt"!

### 3.3. Datu pieprasīšana pēc personas identifikatora<sup>2</sup> un informācijas saņemšana

Lai meklētu datus pēc personas identifikatora, laukā "Fiziskas personas kods vai juridiskas personas reģistrācijas numurs" jāievada attiecīgais identifikators un jāspiež poga "Meklēt" (skat. 11.attēlu).

11.attēls Kadastra

| tra numuri/apzīmējumi | Adrese | Personas identifikators |
|-----------------------|--------|-------------------------|

| Fiziskas personas kods vai juridiskas personas reģistrācijas numurs | 1      |         |
|---------------------------------------------------------------------|--------|---------|
|                                                                     | Meklēt | Attīrīt |

Tiek atgriezta informācija par personas īpašumā, tiesiskajā valdījumā vai lietojumā esošo īpašumu un tā sastāvā esošiem kadastra objektiem. Tiek izvadīta informācija arī par tiešās piederības būvēm, kuras neietilpst nevienā no īpašumiem, kur subjekts ir nekustamā īpašuma īpašnieks, tiesiskais valdītājs vai lietotājs.

Atgrieztajā informācijā tiks attēlota objekta pamatinformācija. Detalizētākus datus (PDF datni) var saņemt, uzspiežot uz attiecīgā objekta kadastra numura vai kadastra

<sup>&</sup>lt;sup>2</sup> Personas identifikators – juridiskai personai reģistrācijas numurs, fiziskai personai personas kods.

apzīmējuma (skat. 12.attēlu), rezultātā tiks lejupielādēta PDF formāta datne. Datni var atvērt vai saglabāt atkarībā no lietotāja tīmekļa pārlūkprogrammas iestatījumiem. 12.attēls

| # | Īpašuma veids             | Kadastra numurs | Kadastra apzīmējums                     | Kadastra objekta veids | Administratīvā teritorija | Īpašuma nosaukums |
|---|---------------------------|-----------------|-----------------------------------------|------------------------|---------------------------|-------------------|
|   | Zemes un būvju<br>īpašums | 0095            | 0010060095                              | Zemes vienība          |                           |                   |
|   | Dažvalda žestivena        | 0740            | 5001                                    | Būve                   | 235                       |                   |
|   | Dzivokja ipasums          | 0749            | 000000000000000000000000000000000000000 | Telpu grupa            |                           |                   |

Izmanto pogu "attīrīt" pirms nākamās meklēšanas!

### 3.3. Kopsavilkuma<sup>3</sup> saņemšana, meklējot pēc personas identifikatora<sup>4</sup>

Lai meklētu datus pēc personas identifikatora, laukā "Fiziskas personas kods vai juridiskas personas reģistrācijas numurs" jāievada attiecīgais identifikators un jāspiež poga "Kopsavilkums" (skat.13.attēlu).

| Kadastra numuri/apzīmējumi Adrese Personas identifika |                    | Personas identifikators |             |
|-------------------------------------------------------|--------------------|-------------------------|-------------|
| ziekas nersonas kods vai juridiskas ners              | onas redistrācijas | numure:                 | Koncavilkum |

**4. E-pakalpojuma ietvaros pieejamais datu apjoms** publicēts <u>Valsts zemes dienesta</u> <u>tīmekļvietnē</u>.

5. Lai izietu no e-pakalpojuma izmanto pogu "Beigt darbu" (skat. 14.attēlu)

14.attēls

|             | Atbalsts                   | ĢDS          | Resursi        | E-uzd        | levumi       | E-veseliba   | E-pakalpojumi |
|-------------|----------------------------|--------------|----------------|--------------|--------------|--------------|---------------|
|             | Iepirkumi Uz               | zņēmumu      | re VZD         |              |              | _            |               |
| icija       | Viss > E-pakalpojumi       | > VZD > K    | adastra inform | nācijas sist | tēmas teks   | ta dati      |               |
| Beigt darbu | Kadastra numuri/apzīmējumi |              | Adrese F       |              | Personas ide | entifikators |               |
| mācijas     | Nekustamā īpašuma          | a kadastra   | numurs         | 0000         | 000          | 0000         | Kad           |
| iti         | Zemes vienības kad         | lastra apzīr | nējums         | 0000         | 000          | 0000         | Kad           |

<sup>&</sup>lt;sup>3</sup> Kadastra informācijas sistēmas teksta dati par personas īpašumā, tiesiskajā valdījumā vai lietojumā esošiem nekustamajiem īpašumiem un to sastāvu, kā arī būvēm, kuras neietilpst nekustamā īpašuma sastāvā. Kopsavilkumā iekļauti arī dati par kadastra objektu kadastrālo vērtību un mežaudzes vērtību, zemes vienību lietošanas veidu sadalījumu hektāros.

<sup>&</sup>lt;sup>4</sup> Personas identifikators – juridiskai personai reģistrācijas numurs, fiziskai personai personas kods.